# 전자선거시스템 ELECTION MANAGER 초중고교용 투표진행절차 안내

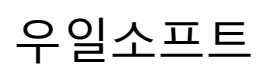

www.wooil.co.kr

### 가. 유권자 인증서 출력 방법 안내(관리자)

- 1. 서비스 신청 후(<u>http://www3.wooil.co.kr/USER\_UTIL/em\_mng/intro.php</u>)에 선 거준비가 완료되면 신청시 작성한 담당 선생님의 메일로 준비완료와 관리자 계정이 안내가 됩니다.
- 안내된 관리자 주소와 계정을 이용하여 관리자메뉴에 접속합니다(계정 의 비밀번호 등은 절대 노출되어서는 안 됨).

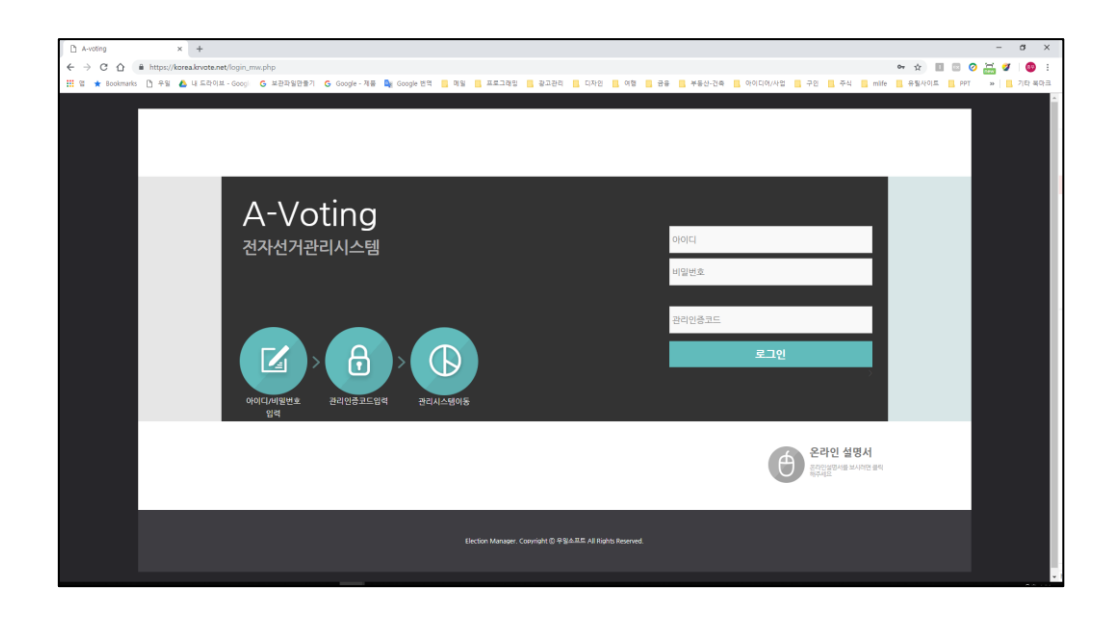

3. 관리자 메뉴가 뜨면 '<u>유권자정보</u>' 메뉴로 이동합니다.

| A-voting                |                                    |        |             |                      | 투표율 현황/결과확인                           | 로그기록보기    | 계정정보    | 관리 💄 로그아웃 |
|-------------------------|------------------------------------|--------|-------------|----------------------|---------------------------------------|-----------|---------|-----------|
|                         |                                    |        | 설정관리 투표등록   | 유권자등록 후보자등록 투표?      | 청보/마감작업 유권자정보 후보                      | 자경보 SMS설정 | 서버정보/서  | 버초기화      |
| <b>– ਜਿਹੋ</b><br>• ਉਹਨਾ | - 유권자정보/인증서발급<br>+ 유권자수운영위법 제30.00 |        |             |                      | <b>에셀파일넣기:</b> 파일 선역<br>이즈 나소 C1/0740 | 선택된 파일 없음 | 건송 엑셀   | 파일편집      |
|                         | Ne                                 | 017185 | MISTO       | żліцие               | 이야지 물먹(먹길)                            | শশ        | ETTIA 1 | hEver     |
|                         | 61                                 | 050101 | 172/18      |                      | UNIE                                  |           | *#B* 1  | 활동중       |
| 0                       | 60                                 | 050102 |             |                      |                                       |           |         | 활동중       |
|                         | 59                                 | 050103 |             |                      |                                       |           |         | 활동중       |
|                         | 58                                 | 050104 |             |                      |                                       |           |         | 활동중       |
| 0                       | 57                                 | 050105 |             |                      |                                       |           |         | 활동중       |
|                         | 56                                 | 050201 |             |                      |                                       |           |         | 활동중       |
| 0                       | 55                                 | 050202 |             |                      |                                       |           |         | 활동중       |
|                         | 54                                 | 050203 |             |                      |                                       |           |         | 활동중       |
|                         | 53                                 | 050204 |             |                      |                                       |           |         | 활동중       |
| -                       | 52                                 | 050205 |             |                      |                                       |           |         | 활동중       |
|                         |                                    |        | 치용<br>유권자코: | 이진 1234567 다음<br>트 • | 미지막                                   |           |         |           |

<u>'인증서출력(엑셀)'을 클릭하여 작성된 유권자 명부를 프린터</u> 로 출력하신 다음 각 반에 배부합니다.

## 나. 유권자(학생) 투표절차 - 테스트 투표(모의 투표)도 동일

 학급에서는 담임 선생님의 컴퓨터나 테블릿 컴퓨터(또는 스마트폰 가능)를 이용하여 미리 안내된 서버의 주소로 접속합니다.

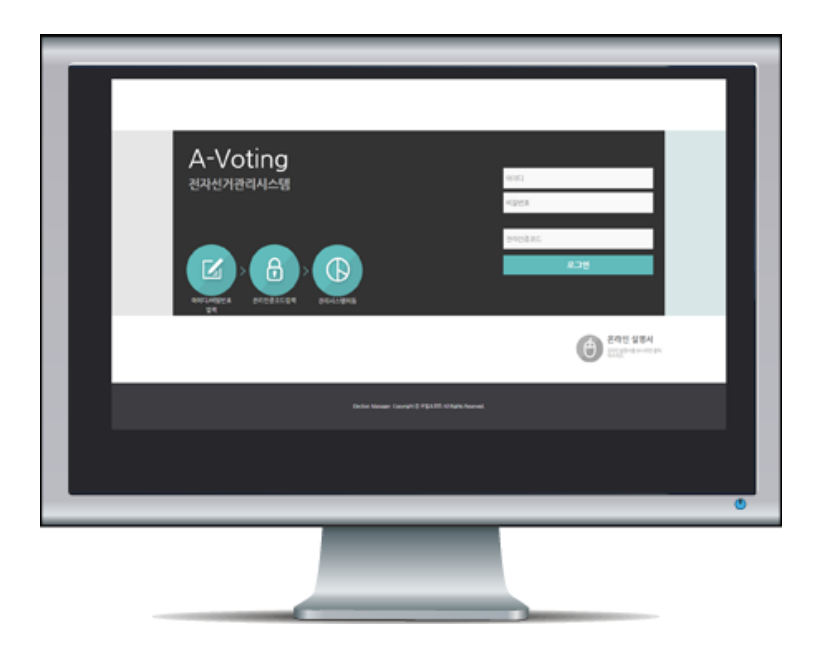

학생들은 본인에게 배부된 유권자 인증서를 이용하여 자신에게 맞는 학번
 의 아이디인지를 확인하고 투표를 진행합니다.

| 凸 우일소프트 전자선거시스템(年 ×                 |   |              |            |            |  |  |  |  |  |  |  |  |
|-------------------------------------|---|--------------|------------|------------|--|--|--|--|--|--|--|--|
| $   \Delta \leftrightarrow  $       | C | ③ 192.16     | OTING 🛧 👤  | :          |  |  |  |  |  |  |  |  |
| A-Voting                            |   |              |            |            |  |  |  |  |  |  |  |  |
| 협회장 선출 선거                           |   |              |            |            |  |  |  |  |  |  |  |  |
| · 현회장 서축 테스트토파인니다 다음의 호박자주 서백하여 주세요 |   |              |            |            |  |  |  |  |  |  |  |  |
|                                     |   |              |            |            |  |  |  |  |  |  |  |  |
| 1.홍길동                               | : | 2.김길동        | 3.이길동      | 4.최길동      |  |  |  |  |  |  |  |  |
| $\bigcirc$                          | ( | $\mathbb{D}$ | $\bigcirc$ | $\bigcirc$ |  |  |  |  |  |  |  |  |
| 5.박길동                               |   |              |            |            |  |  |  |  |  |  |  |  |
| $\bigcirc$                          |   |              |            |            |  |  |  |  |  |  |  |  |
| 선택: 3.이길동                           |   |              |            |            |  |  |  |  |  |  |  |  |
| 다음투표                                |   |              |            |            |  |  |  |  |  |  |  |  |
|                                     |   |              |            |            |  |  |  |  |  |  |  |  |

3. 테스트 투표(모의 투표)도 위의 절차대로 학생들의 아이디를 이용하여 투 표의 시작전에 시행하여 보실 수 있습니다. 테스트 투표가 마쳐진 후에는 반드시 tech@wooil.co.kr 메일로 실제투표로 전환하여 줄 것을 요청</u>하여 주셔야 합니다.

#### 다. 투표마감

- 1. 투표의 지정된 시간이 되면 투표는 자동으로 종료가 됩니다.
- 투표의 결과는 관리자 메뉴->투표율현황/결과확인에서 각 투표별로 확인 하실 수 있습니다.
- 3. 동 득표자가 있어서 재투표를 하여야 할 경우에는 <u>tech@wooil.co.kr</u> 로 대 상 투표와 대상 후보자를 지정하신 후 요청하여 주세요.

#### 라. 주의사항

1. 한 번 투표한 유권자 인증서는 두 번 사용할 수 없습니다.

- 2. 투표한 결과는 삭제하거나 되돌릴 수 없습니다.
- <u>각 유권자에게 맞는 학번의 아이디와 비밀번호가 배부될 수 있도록 주의</u> 하여 주세요.
- <u>관리자 계정은 절대 노출되어서는 안됩니다</u>. 관리에 각별한 주의를 부탁드 립니다.